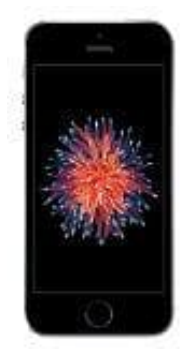

## Apple iPhone SE

## VoiceOver aktivieren-deaktivieren

Das iPhone ist nicht nur ein leistungsstarkes, persönliches Gerät. Es ist auch unglaublich nützlich, wenn dein Sehvermögen eingeschränkt ist. VoiceOver beschreibt genau, was auf deinem iPhone passiert.

Wir zeigen euch hier, wie ihr die Funktion ein- oder auch ausschalten könnt. In unserem Beispiel ist die Funktion aktiviert und wird deaktivieren sie. Auf demselben funktioniert aber auch die Aktivierung.

Hinweis: Bei aktivierter Funktion müsst ihr immer einen Doppelklick machen. Einfaches Antippen reicht nicht, da darauf nur die Sprachausgabe reagiert und wiedergibt, auf welcher App ihr euch gerade befindet.

1. Öffnet zunächst die Einstellungen.

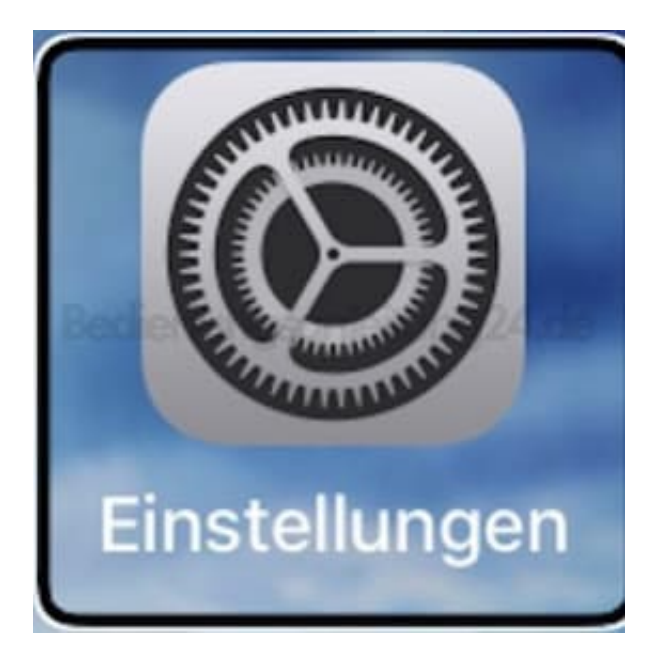

2. Wählt in den Einstellungen den Menüpunkt Bedienungshilfen aus.

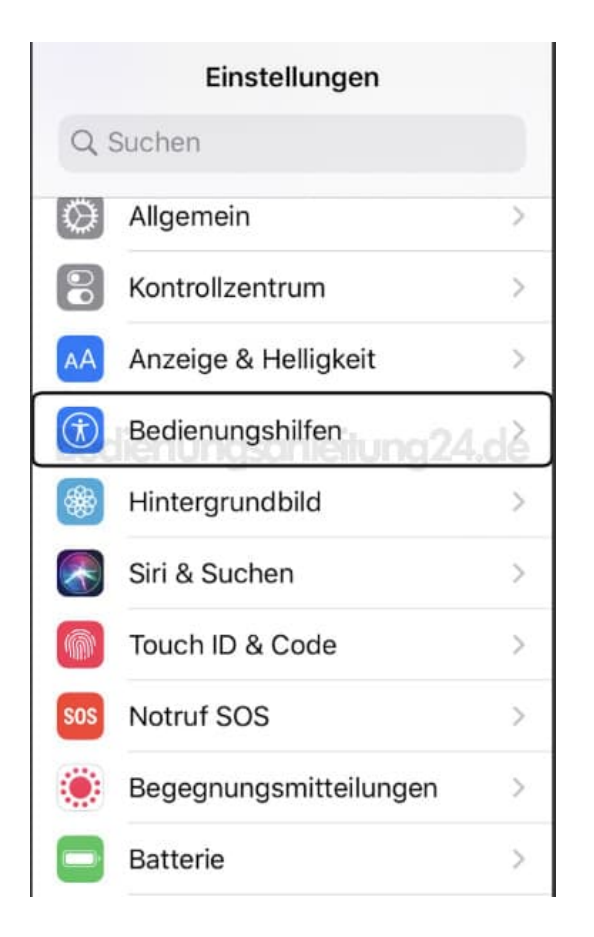

3. Hier seht ihr schon direkt die Funktion. Öffnet VoiceOver.

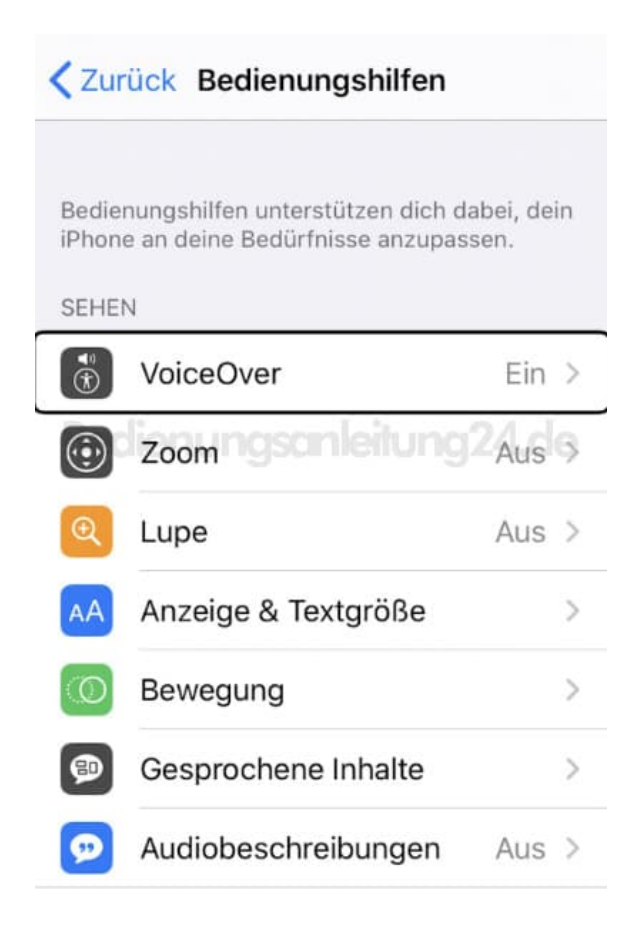

4. Deaktiviert den Schalter mit einem Doppelklick.

| <b>〈</b> Zurück                                                               | VoiceOver                                                                                                    |
|-------------------------------------------------------------------------------|----------------------------------------------------------------------------------------------------|
|                                                                               |                                                                                                    |
| VoiceOver sp<br>• Zum Auswä<br>• Zum Aktivie<br>doppeltippen<br>• Zum Blätter | icht die Bildschirmobjekte:<br>nlen eines Objektes einmal tippen<br>ren des gewählten Objekts<br>m mit 3 Fingern streichen |
| VoiceOver-                                                                    | Übungen                                                                                                    |
| SPRECHTEMP                                                                    | 0                                                                                                    |
| æ –                                                                           | \$                                                                                                    |

5. Die Funktion ist jetzt wieder ausgeschaltet. Zum Einschalten einfach wieder den Schalter aktivieren.

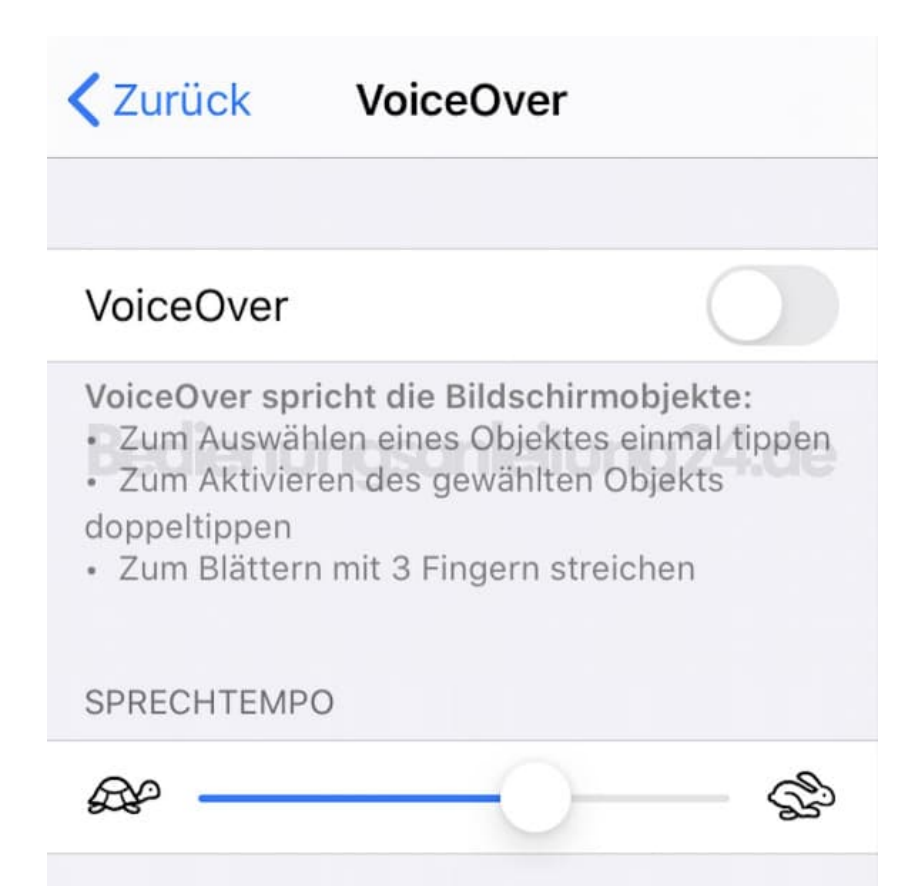